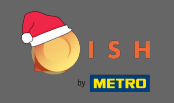

Ð

Az első lépés a dish.co megnyitása . Ezután kattintson a jobb felső sarokban található regisztráció gombra .

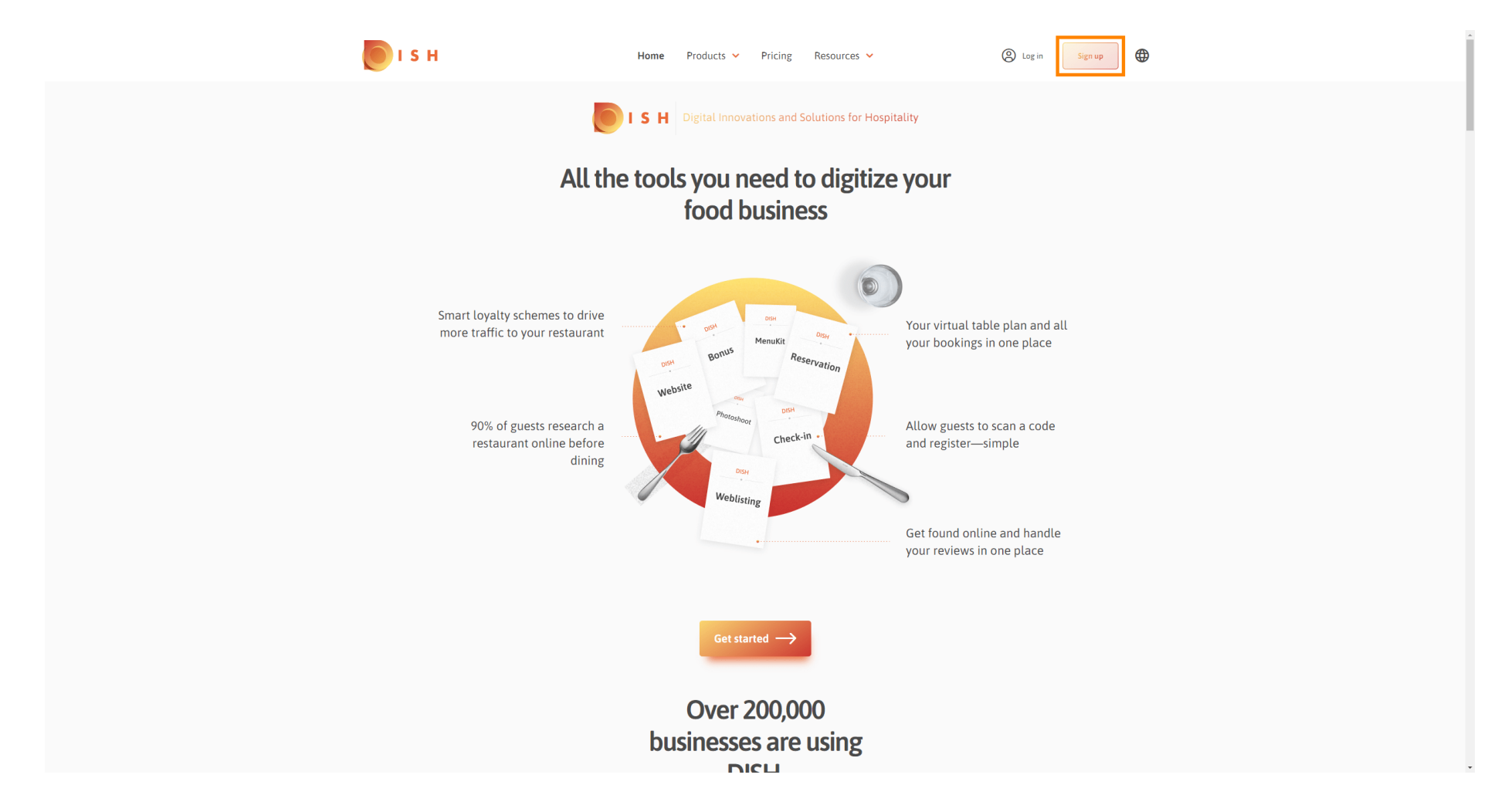

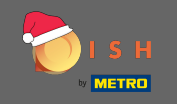

Írja be a keresztnevet, vezetéknevet és mobilszámot. Ha végzett, jelölje be az Általános Szerződési Feltételek, valamint az Adatvédelmi szabályzat elfogadását.

| рі с н                       | Home P                               | Products 🖌 Pricing            | Resources 💙       | (2) Log in Sign up |  |
|------------------------------|--------------------------------------|-------------------------------|-------------------|--------------------|--|
|                              | SIGN UP                              |                               |                   | _                  |  |
|                              | Verify your mobile numb              | er and start getting more     | customers.        |                    |  |
|                              | First Name                           |                               |                   |                    |  |
|                              | First Name                           |                               |                   |                    |  |
|                              | Last Name                            |                               |                   |                    |  |
|                              | Last Name                            |                               |                   |                    |  |
|                              | +49 ▼ Mobile n<br>Prefix Mobile Numb | per                           |                   |                    |  |
|                              |                                      |                               |                   |                    |  |
|                              | DISH Privacy Poli                    | FH Terms and Condition<br>Cy. | s and acknowledge |                    |  |
|                              |                                      | Verify Mohile Numb            | ler               |                    |  |
|                              |                                      | ,                             |                   |                    |  |
|                              |                                      | Have an Account?<br>Sign In   |                   |                    |  |
|                              |                                      |                               |                   |                    |  |
|                              |                                      |                               |                   |                    |  |
|                              |                                      |                               |                   |                    |  |
|                              |                                      |                               |                   |                    |  |
| PRODUCT                      | LEGAL                                | COMPANY                       | GET THE APP       |                    |  |
| Pricing                      | Terms of Use                         | Contact                       | DISH for iOS      |                    |  |
| DISH Magazine<br>Corona Help | Data Privacy<br>Imprint              | Blog                          | UISH for Android  |                    |  |

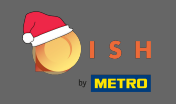

### • Most kattintson a Mobilszám ellenőrzése lehetőségre .

| рі с н                       | ł                       | Home Products Y Pricing                               | Resources 💙                 | Log in     Sign up | ⊕<br>- |
|------------------------------|-------------------------|-------------------------------------------------------|-----------------------------|--------------------|--------|
|                              | SIGN UP                 |                                                       |                             |                    |        |
|                              | Verify your m           | nobile number and start getting mo                    | e customers.                |                    |        |
|                              | John                    |                                                       |                             |                    |        |
|                              | First Name              |                                                       |                             |                    |        |
|                              | Last Name               |                                                       |                             |                    |        |
|                              | +49 👻                   | 1.1480.0001004                                        |                             |                    |        |
|                              | Prefix                  | Mobile Number                                         |                             |                    |        |
|                              | Yes, I<br>DISH          | I accept DISH Terms and Condition<br>Privacy Policy . | ns and acknowledge          |                    |        |
|                              |                         | Verify Mobile Num                                     | ber                         |                    |        |
|                              |                         | Have an Account?<br>Sign In                           |                             |                    |        |
|                              |                         |                                                       |                             |                    |        |
|                              |                         |                                                       |                             |                    |        |
|                              |                         |                                                       |                             |                    |        |
| PRODUCT<br>Pricing           | LEGAL<br>Terms of Use   | COMPANY<br>Contact                                    | GET THE APP<br>DISH for iOS | BLOG & COMMUNITY   |        |
| DISH Magazine<br>Corona Help | Data Privacy<br>Imprint | Blog                                                  | DISH for Android            |                    | v      |

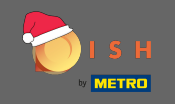

6 Kódot kap a mobiltelefonjára. Kérjük, írja be ide .

| 💽 і ѕ н |               | Home Proc               | ducts 💙 Pricing F                                                   | lesources 💙         | () Log in        | Sign up | ) |  |
|---------|---------------|-------------------------|---------------------------------------------------------------------|---------------------|------------------|---------|---|--|
|         | SIGN          | I UP                    |                                                                     |                     |                  |         |   |  |
|         | Veri          | fy your mobile number a | and start getting more cus                                          | tomers.             |                  |         |   |  |
|         |               | 1. You will rece        | ive a text message contai                                           | ning a code.        |                  |         |   |  |
|         |               | 2. Enter the co         | de here to verify your mob                                          | ile number.         |                  |         |   |  |
|         |               | 3. Wait for confirmatio | in then proceed with settir                                         | ng up your account. |                  |         |   |  |
|         |               |                         | Change your mobile number<br>3<br>Resend Code<br>Next<br>Stop. back |                     |                  |         |   |  |
|         |               |                         | Step back                                                           |                     |                  |         |   |  |
|         |               |                         |                                                                     |                     |                  |         |   |  |
|         |               |                         |                                                                     |                     |                  |         |   |  |
|         |               |                         |                                                                     |                     |                  |         |   |  |
| PRO     | DUCT LEG      | SAL                     | COMPANY                                                             | GET THE APP         | BLOG & COMMUNITY |         |   |  |
| Prici   | ng Ter        | rms of Use              | Contact                                                             | DISH for iOS        |                  |         |   |  |
| DISE    | I Magazine Da | ta Privacy              | Blog                                                                | DISH for Android    |                  |         |   |  |
| Core    | ona Help Imp  | print                   |                                                                     |                     |                  |         |   |  |
|         |               |                         | Made with 🎔 in Germany                                              |                     |                  |         |   |  |

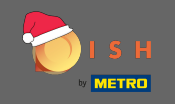

• Kattintson a tovább gombra a folytatáshoz.

| 💽 і ѕ н       | Home F                  | Products 💙 Pricing            | Resources 💙           | (2) Log in Sign up |
|---------------|-------------------------|-------------------------------|-----------------------|--------------------|
|               | SIGN UP                 |                               |                       |                    |
|               | Verify your mobile numb | per and start getting more c  | ustomers.             |                    |
|               | 1. You will r           | receive a text message conta  | aining a code.        |                    |
|               | 2. Enter the            | e code here to verify your me | obile number.         |                    |
|               | 3. Wait for confirm     | ation then proceed with set   | ting up your account. |                    |
|               |                         | Change your mobile number     |                       |                    |
|               |                         | 3 0 2 3<br>Resend Code        |                       |                    |
|               |                         | Next<br>Step back             |                       |                    |
|               |                         |                               |                       |                    |
|               |                         |                               |                       |                    |
|               |                         |                               |                       |                    |
| PRODUCT       | LEGAL                   | COMPANY                       | GET THE APP           | BLOG & COMMUNITY   |
| Pricing       | Terms of Use            | Contact                       | DISH for iOS          |                    |
| DISH Magazine | Data Privacy            | Blog                          | DISH for Android      |                    |
| Corona Help   | Imprint                 |                               |                       |                    |
|               |                         | Made with 🎔 in Germany        |                       |                    |

#### DISH – DISH fiók létrehozása

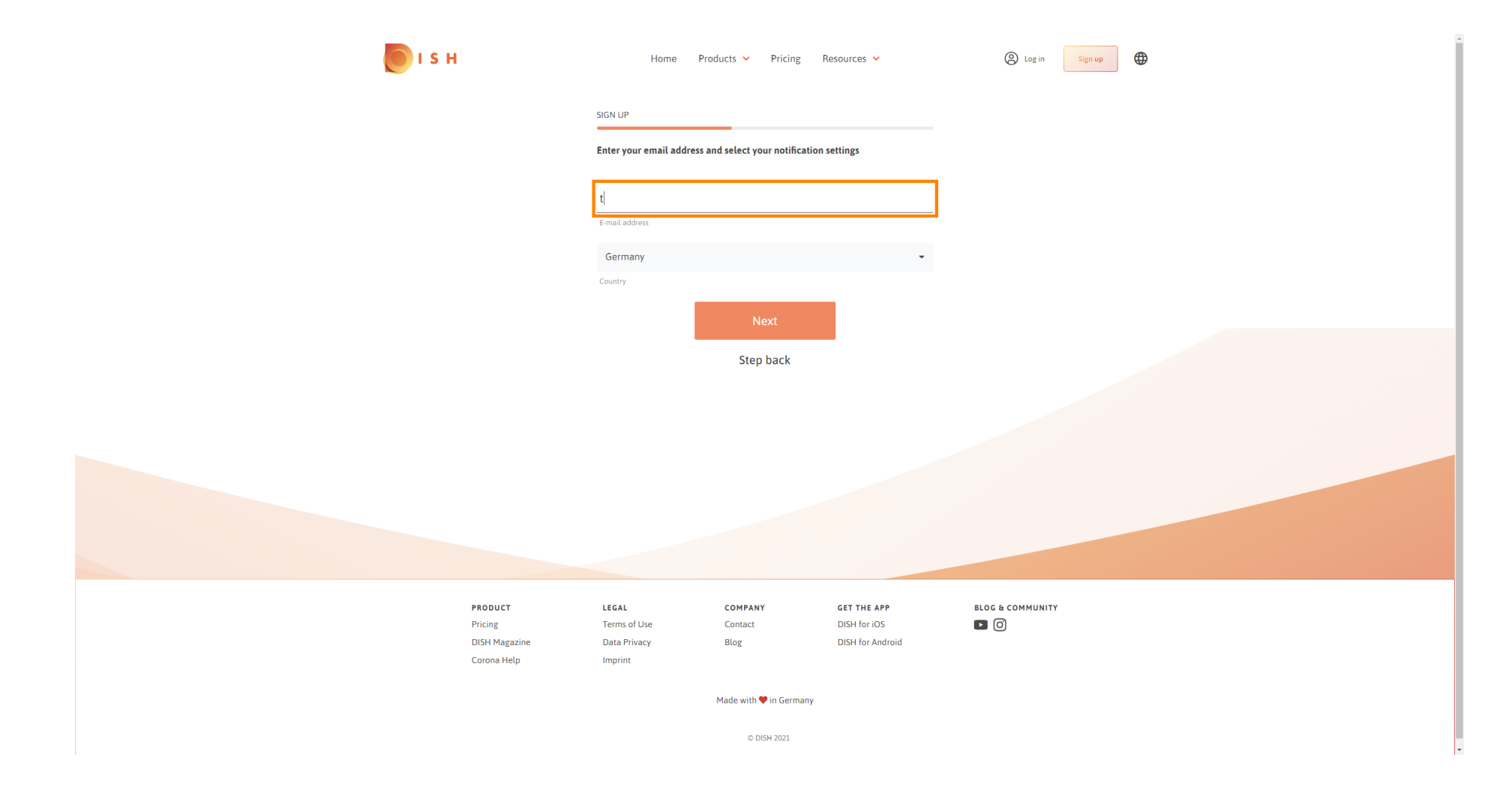

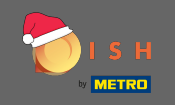

## • Kattintson a következő a folytatáshoz.

| о і з н                                 | Home                                    | Products Y Pricing            | Resources 💙                      | (2) Log in Sign up |
|-----------------------------------------|-----------------------------------------|-------------------------------|----------------------------------|--------------------|
|                                         | SIGN UP                                 |                               |                                  |                    |
|                                         | Enter your email add                    | ress and select your notifica | ation settings                   |                    |
|                                         | E-mail address                          |                               |                                  | _                  |
|                                         | Germany                                 |                               | •                                |                    |
|                                         | Country                                 |                               |                                  |                    |
|                                         |                                         | Next                          |                                  |                    |
|                                         |                                         | Step back                     |                                  |                    |
|                                         |                                         |                               |                                  |                    |
|                                         |                                         |                               |                                  |                    |
|                                         |                                         |                               |                                  |                    |
|                                         |                                         |                               |                                  |                    |
| PRODUCT                                 | LEGAL                                   | COMPANY                       | GET THE APP                      |                    |
| Pricing<br>DISH Magazine<br>Corona Help | Terms of Use<br>Data Privacy<br>Imprint | Contact<br>Blog               | DISH for IOS<br>DISH for Android |                    |
|                                         |                                         | Made with 🎔 in Germa          | iny                              |                    |
|                                         |                                         | © DISH 2021                   |                                  |                    |

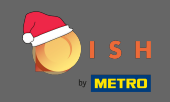

# Írja be a használni kívánt jelszót .

| 🜔 і ѕ н                                            | Home Pr                                                             | roducts 💙 Pricing F           | Resources 💙                                     | (Sign up         | • |
|----------------------------------------------------|---------------------------------------------------------------------|-------------------------------|-------------------------------------------------|------------------|---|
|                                                    | SIGN UP<br>Please enter a password y<br>should be at least 8 charae | you would like to use with yo | our account. Password                           |                  |   |
|                                                    | Password                                                            |                               | ٥                                               |                  |   |
|                                                    | Confirm password                                                    |                               | ۲                                               |                  |   |
|                                                    | Committi password                                                   | Next                          |                                                 |                  |   |
|                                                    |                                                                     | Step back                     | •                                               |                  |   |
|                                                    |                                                                     |                               |                                                 |                  |   |
|                                                    |                                                                     |                               |                                                 |                  |   |
|                                                    |                                                                     |                               |                                                 |                  |   |
|                                                    |                                                                     |                               |                                                 |                  |   |
| PRODUCT<br>Pricing<br>DISH Magazine<br>Corona Help | LEGAL<br>Terms of Use<br>Data Privacy<br>Imprint                    | COMPANY<br>Contact<br>Blog    | GET THE APP<br>DISH for iOS<br>DISH for Android | BLOG & COMMUNITY |   |
|                                                    |                                                                     | Made with 🎔 in Germany        |                                                 |                  |   |
|                                                    |                                                                     | © DISH 2021                   |                                                 |                  |   |

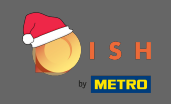

## **T** Erősítse meg a jelszót újbóli beírásával.

| от с                     | Home Pro                          | oducts 💙 Pricing            | Resources 💙                      | (2) Log in Sign up |
|--------------------------|-----------------------------------|-----------------------------|----------------------------------|--------------------|
|                          | SIGN UP Please enter a password y | ou would like to use with y | our account. Password            |                    |
|                          | should be at least 8 charac       | cters.                      |                                  |                    |
|                          | Password                          |                             |                                  |                    |
|                          | Confirm password                  |                             | ٥                                |                    |
|                          |                                   | Next                        |                                  |                    |
|                          |                                   | Step back                   | •                                |                    |
|                          |                                   |                             |                                  |                    |
|                          |                                   |                             |                                  |                    |
|                          |                                   |                             |                                  |                    |
|                          |                                   |                             |                                  |                    |
| PRODUCT                  | LEGAL                             | COMPANY                     | GET THE APP                      | BLOG & COMMUNITY   |
| Pricing<br>DISH Magazine | Terms of Use<br>Data Privacy      | Contact<br>Blog             | DISH for iOS<br>DISH for Android |                    |
| Corona Help              | Imprint                           | Made with 🗮 in Correct      |                                  |                    |
|                          |                                   | © DISH 2021                 |                                  |                    |

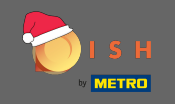

# • Folytassa a következőre kattintva .

| <b>Б</b> І S Н                                            | Home Pr                                                 | roducts 🛩 Pricing F           | Resources 👻                                     | (2) Log in Sign up |
|-----------------------------------------------------------|---------------------------------------------------------|-------------------------------|-------------------------------------------------|--------------------|
|                                                           | SIGN UP                                                 | you would like to use with yo | our account. Password                           |                    |
|                                                           | Password                                                |                               | 0                                               |                    |
|                                                           | ****                                                    |                               | ۲                                               |                    |
|                                                           | Confirm password                                        | Next                          |                                                 |                    |
|                                                           |                                                         | Step back                     |                                                 |                    |
|                                                           |                                                         |                               |                                                 |                    |
|                                                           |                                                         |                               |                                                 |                    |
|                                                           |                                                         |                               |                                                 |                    |
|                                                           |                                                         |                               |                                                 |                    |
| <b>PRODUCT</b><br>Pricing<br>DISH Magazine<br>Corona Help | <b>LEGAL</b><br>Terms of Use<br>Data Privacy<br>Imprint | COMPANY<br>Contact<br>Blog    | GET THE APP<br>DISH for iOS<br>DISH for Android | BLOG & COMMUNITY   |
|                                                           |                                                         | Made with 🎔 in Germany        |                                                 |                    |
|                                                           |                                                         | © DISH 2021                   |                                                 |                    |

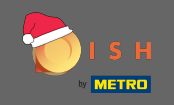

#### • Válassza ki, hogy Ön tulajdonosa/irányítója egy intézménynek , dolgozik-e benne vagy mindkettő .

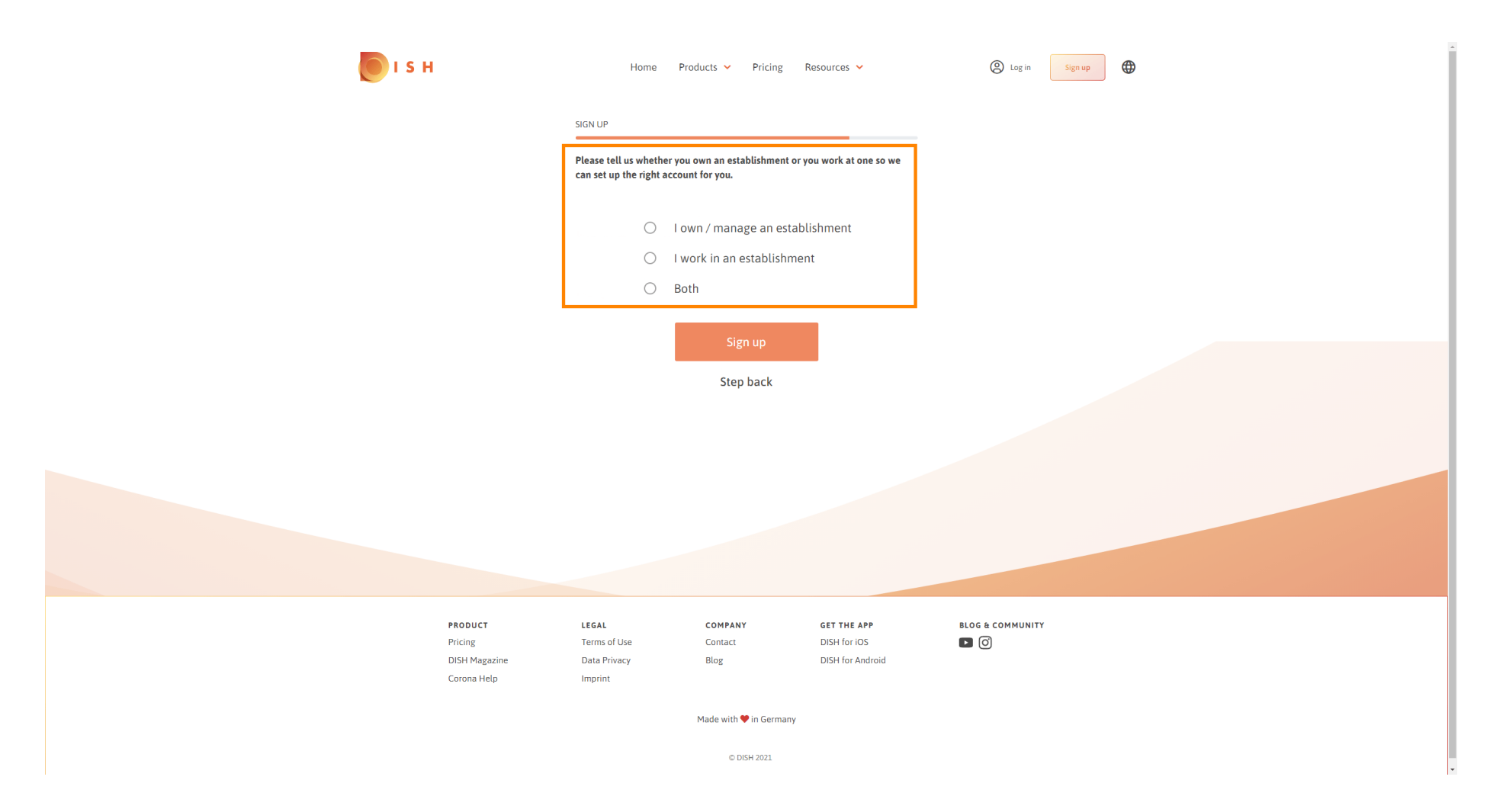

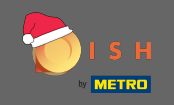

• Kattintson a regisztráció gombra a regisztrációs folyamat befejezéséhez.

| і з н              | Home                                         | Products 🖌 Pricing                                 | Resources 💙                 | A Log in Sign up | <b>⊕</b> |
|--------------------|----------------------------------------------|----------------------------------------------------|-----------------------------|------------------|----------|
|                    | SIGN UP                                      |                                                    |                             |                  |          |
|                    | Please tell us wheth<br>can set up the right | her you own an establishment<br>t account for you. | or you work at one so we    |                  |          |
|                    | ۲                                            | l own / manage an est                              | ablishment                  |                  |          |
|                    | 0                                            | I work in an establishr                            | nent                        |                  |          |
|                    | 0                                            | Both                                               |                             |                  |          |
|                    |                                              | Signun                                             |                             |                  |          |
|                    |                                              | Jigit up                                           |                             |                  |          |
|                    |                                              | Step back                                          |                             |                  |          |
|                    |                                              |                                                    |                             |                  |          |
|                    |                                              |                                                    |                             |                  |          |
|                    |                                              |                                                    |                             |                  |          |
|                    |                                              |                                                    |                             |                  |          |
|                    |                                              |                                                    |                             |                  |          |
|                    |                                              |                                                    |                             |                  |          |
| PRODUCT<br>Pricing | LEGAL<br>Terms of Use                        | COMPANY<br>Contact                                 | GET THE APP<br>DISH for iOS |                  |          |
| DISH Magazine      | Data Privacy                                 | Blog                                               | DISH for Android            | - 0              |          |
| Corona Help        | Imprint                                      |                                                    |                             |                  |          |
|                    |                                              | Made with 🎔 in German                              | ıу                          |                  |          |
|                    |                                              | © DISH 2021                                        |                             |                  |          |

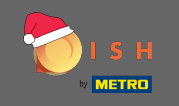

Most, miután sikeresen beállította a fiókot, hozzá kell adnia egy létesítményt a fiókhoz. Ehhez kattintson a létesítmény hozzáadása lehetőségre. Megjegyzés: Később is hozzáadhat egy létesítményt.

| 🖲 і s н |                                                      | Home Produ                            | cts 🛩 Pricing Re           | sources 💙                                              | John Doe 🙁 🔀     |  |
|---------|------------------------------------------------------|---------------------------------------|----------------------------|--------------------------------------------------------|------------------|--|
|         | SI                                                   | GN UP                                 |                            |                                                        |                  |  |
|         |                                                      | Cor<br>Your Dish accour               | ngratulations              | lly created.                                           |                  |  |
|         |                                                      | Now you can add your                  | r establishment and c      | hoose your plan.                                       |                  |  |
|         |                                                      | A                                     | dd Establishment           |                                                        |                  |  |
|         |                                                      |                                       | Not now                    | -                                                      |                  |  |
|         |                                                      |                                       |                            |                                                        |                  |  |
|         |                                                      |                                       |                            |                                                        |                  |  |
|         | PRODUCT I<br>Pricing <sup>-</sup><br>DISH Magazine I | LEGAL<br>Terms of Use<br>Data Privacy | COMPANY<br>Contact<br>Blog | <b>GET THE APP</b><br>DISH for iOS<br>DISH for Android | BLOG & COMMUNITY |  |

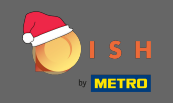

### • Adja meg a létesítmény nevét, típusát és országát.

| 问 і ѕ н                                                               | Home Products 🗸                       | Pricing Resources 🗸 |           | John Dae 🙁 🤀     |
|-----------------------------------------------------------------------|---------------------------------------|---------------------|-----------|------------------|
| Establishment selected<br>a Active establishments<br>Nothing selected | · · · · · · · · · · · · · · · · · · · |                     | 🖓 МҮ ТЕАМ | MY ESTABLISHMENT |
|                                                                       |                                       |                     |           | _                |
|                                                                       | CREATE ESTABLISHMENT                  |                     |           |                  |
|                                                                       | Add your establishment details.       |                     |           |                  |
|                                                                       | Enter Establishment Name              |                     |           |                  |
|                                                                       | Establishment Name                    |                     |           |                  |
|                                                                       | Enter Establishment Type              |                     | ·         |                  |
|                                                                       | Establishment Type                    |                     |           |                  |
|                                                                       | Select Country                        |                     | -         |                  |
|                                                                       | Country                               |                     |           |                  |
|                                                                       |                                       | Next                |           |                  |
|                                                                       |                                       |                     |           |                  |
|                                                                       |                                       |                     |           |                  |
|                                                                       |                                       |                     |           |                  |
|                                                                       |                                       |                     |           |                  |
|                                                                       |                                       |                     |           |                  |
| BRODUCT                                                               |                                       |                     |           |                  |
| Pricing                                                               | Terms of Use Contac                   | t DISH for iOS      |           |                  |
| DISH Magazine<br>Corona Help                                          | Data Privacy Blog<br>Imprint          | DISH for Andro      | id        |                  |
|                                                                       | Made wit                              | th 🎔 in Germany     |           |                  |
|                                                                       | c                                     | DISH 2021           |           |                  |

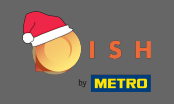

## Ugrás a következő lépésre kattintva a következő.

| <b>Б</b> І S Н                  | Home Products 🗸                 | Pricing Resources 💙 | John Doe 🙁 🌐                 |  |
|---------------------------------|---------------------------------|---------------------|------------------------------|--|
| ESTABLISHMENT SELECTED. Nothing | selected 🗸                      |                     | 8 MY TEAM 📴 MY ESTABLISHMENT |  |
|                                 |                                 |                     |                              |  |
|                                 | CREATE ESTABLISHMENT            |                     |                              |  |
|                                 | Add your establishment details. |                     |                              |  |
|                                 | John's Business                 |                     |                              |  |
|                                 | Establishment Name              |                     |                              |  |
|                                 | Bar / Pub                       |                     | •                            |  |
|                                 | Establishment Type              |                     |                              |  |
|                                 | Germany                         |                     | •                            |  |
|                                 | Country                         |                     | _                            |  |
|                                 | N                               | ext                 |                              |  |
|                                 |                                 |                     |                              |  |
|                                 |                                 |                     |                              |  |
|                                 |                                 |                     |                              |  |
|                                 |                                 |                     |                              |  |
|                                 |                                 |                     |                              |  |
| PRODUCT                         | LEGAL COMPAN                    | Y GET THE APP       | BLOG & COMMUNITY             |  |
| Pricing                         | Terms of Use Contact            | DISH for iOS        |                              |  |
| DISH Magazine<br>Corona Help    | Data Privacy Blog<br>Imprint    | DISH for Android    |                              |  |
|                                 |                                 |                     |                              |  |
|                                 | Made with '                     | 🔻 in Germany        |                              |  |
|                                 | © D                             | ISH 2021            |                              |  |

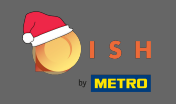

Írja be cége nevét és címét a kijelölt szövegmezőkbe, és adja meg az adószámot, ha rendelkezik ilyennel. Megjegyzés: Az adószám megadása opcionális lehet attól függően, hogy melyik országban tartózkodik.

| <b>Б</b> І S Н                                     | Home Products Y Pricing Resources Y                              | John Doe 🕲 🤀    |
|----------------------------------------------------|------------------------------------------------------------------|-----------------|
| ESTABLISHMENT SELECTED.<br>9 ACTIVE ESTABLISHMENTS | d 🔹 👘 😳 MY SUBSCRIPTIONS 🖓 MY TEA                                | M ESTABLISHMENT |
|                                                    | CREATE ESTABLISHMENT                                             |                 |
|                                                    | Add your company details.                                        |                 |
|                                                    | Company Details                                                  |                 |
|                                                    | Please tell us more about the company running the establishment. |                 |
|                                                    | Where do the bills go?                                           |                 |
|                                                    | Enter Company Name                                               |                 |
|                                                    | Company Name                                                     |                 |
|                                                    | Enter Company Address 1 Address 1                                |                 |
|                                                    | Enter Company Address 2                                          |                 |
|                                                    | Address 2 (optional)                                             |                 |
|                                                    | Enter Postal Code Enter Company City                             |                 |
|                                                    | Postal Code City                                                 |                 |
|                                                    | Germany<br>Country                                               |                 |
|                                                    | DE VAT Number (Optional)                                         |                 |
|                                                    | VAT Number (Optional)                                            |                 |
|                                                    | Next                                                             |                 |
|                                                    |                                                                  |                 |

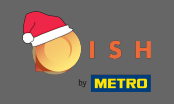

## • Kattintson a következő a folytatáshoz.

| 💽 і ѕ н                                           | Home P                 | Products 🗸                | Pricing Resources 💙            |           | John Doe 🕲 🌐 |  |
|---------------------------------------------------|------------------------|---------------------------|--------------------------------|-----------|--------------|--|
| ESTABLISHMENT SELECTED.<br>© ACTIVE ESTABLISHEDTS |                        | •                         |                                | 灥 МҮ ТЕАМ |              |  |
|                                                   | CREATE ESTABLISHMENT   |                           |                                |           |              |  |
|                                                   | Add your company detai | ils.                      |                                |           |              |  |
|                                                   | С                      | Company                   | <sup>v</sup> Details           |           |              |  |
|                                                   | Please tell us         | more about t<br>establish | he company running the nement. |           |              |  |
|                                                   |                        | Where do the              | e bills go?                    |           |              |  |
|                                                   | John's Pub             |                           |                                |           |              |  |
|                                                   | Company Name           |                           |                                |           |              |  |
|                                                   | Teststreet 12          |                           |                                |           |              |  |
|                                                   | Address 1              |                           |                                |           |              |  |
|                                                   | Enter Company Add      | ress 2                    |                                |           |              |  |
|                                                   | Address 2 (optional)   |                           |                                |           |              |  |
|                                                   | 14123                  | Berlin                    |                                |           |              |  |
|                                                   | Postal Code            | City                      |                                |           |              |  |
|                                                   | Germany                |                           |                                |           |              |  |
|                                                   |                        |                           |                                |           |              |  |
|                                                   | DE VAT Number (C       |                           |                                |           |              |  |
|                                                   |                        | Nex                       | ct                             |           |              |  |

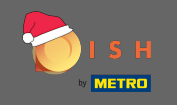

Az utolsó lépésben adja meg telephelyének címét. Ha ez megegyezik cége címével, akkor közvetlenül a telephely hozzáadása gombra kattintva fejezheti be a folyamatot.

| <b>Б</b> І S Н                                                                  | Home Products V Pricing Resources V John Doe 🕲 |
|---------------------------------------------------------------------------------|------------------------------------------------|
| ESTABLESHMENT SELECTED.<br>9.ACTIVE ESTABLESHMENT SELECTED.<br>Nothing selected | THE MY SUBSCRIPTIONS 🚓 MY TEAM                 |
|                                                                                 | CREATE ESTABLISHMENT                           |
|                                                                                 | Add your establishment address.                |
|                                                                                 | John's Business                                |
|                                                                                 | Teststreet 12                                  |
|                                                                                 | Address line 1                                 |
|                                                                                 | Address line 2 (optional)                      |
|                                                                                 | 14123 Berlin                                   |
|                                                                                 | Postal Code City                               |
|                                                                                 | Country                                        |
|                                                                                 | Add Establishment                              |
|                                                                                 | Step back                                      |
|                                                                                 |                                                |
|                                                                                 |                                                |
|                                                                                 |                                                |